# Console Fusion Guide de référence rapide du caissier

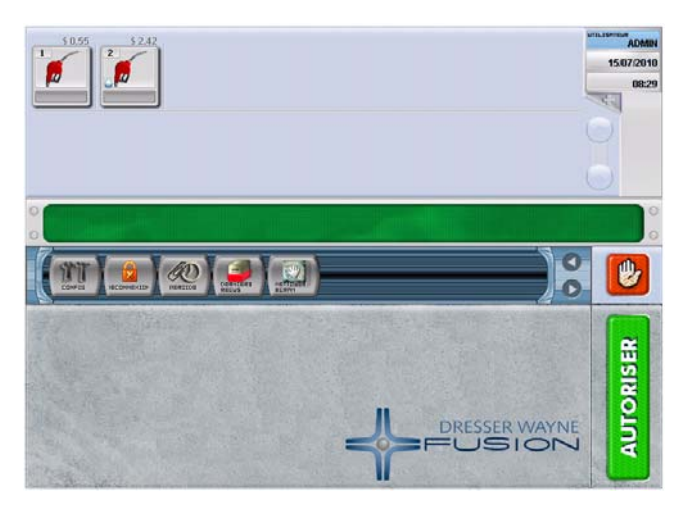

#### **Ouvrir une session**

- 1. Avec la souris, cliquez sur le bouton CONNEXION (l).
- 2. Cliquez sur l'icône d'un utilisateur.

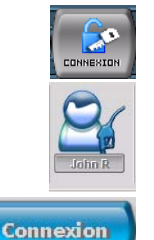

- 3. Entrez un mot de passe au clavier, puis cliquez sur le bouton CONNEXION.
- 4. Le nom de l'utilisateur qui a ouvert une session s'affichera dans le coin supérieur droit.

## Paiement après vente

- 1. Cliquez sur l'icône d'une pompe pour la sélectionner.
- 2. Cliquez sur le bouton AUTORISER (a) pour autoriser la pompe. Le client prend de l'essence, raccroche le pistolet et entre dans l'établissement.
- Cliquez sur la transaction d'achat de carburant à l'écran pour la payer (0 = dernière vente, 1 = deuxième vente, etc.).
- 4. Cliquez sur le bouton Reçu rapide (q) pour recevoir le paiement.

#### Prépaiement

- 1. Cliquez sur l'icône d'une pompe pour la sélectionner.
- 2. Cliquez sur le bouton PRÉPAYER (g).

- Cliquez sur le bouton TOUT (9) pour tout produit, ou sur l'un des boutons de produits pour choisir un produit.
- 4. Tapez le montant en dollars au clavier, puis cliquez sur Envoyer.
- 5. Sélectionnez CASH ou Crédit, puis cliquez sur ENTRÉE.

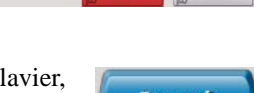

Hi Oct

Mid Octan

Clavier, Envoyé

Urr

Tout

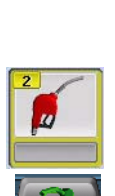

JOHN R

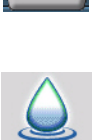

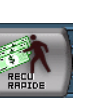

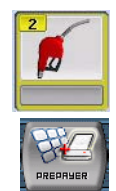

Cliquez sur l'icône d'une pompe pour la sélectionner.

Préréglage d'une vente

Vente préréglée

- 2. Cliquez sur le bouton PRÉRÉGLAGE (p).
- 3. Sélectionnez un type de vente préréglée :
- Cliquez sur le bouton \$ pour prérégler un montant avec tout produit, ou cliquez sur le bouton Ltr (a) pour prérégler un volume avec tout produit. Entrez le montant, puis cliquez sur le bouton Envoyer prérég.
- Cliquez sur l'un des boutons de produits, puis cliquez sur \$ (q) pour prérégler un montant avec le produit choisi, ou sur Ltr (a) pour prérégler un volume. Entrez le montant, puis cliquez sur le bouton Envoyer prérég.

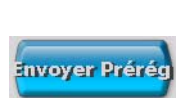

nvoyer Préi

Mid Octar

4. Sélectionnez le mode de paiement, puis terminez la vente.

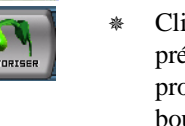

## Terminer la vente

#### Recevoir le paiement d'une vente en utilisant Reçu rapide

- 1. Cliquez sur l'icône d'une pompe pour la sélectionner.
- 2. Cliquez sur une transaction de vente de carburant à l'écran pour la payer.
- 3. Cliquez sur le bouton Reçu rapide (q) pour terminer la vente et recevoir l'argent du client.

#### <u>Recevoir le paiement d'une vente en utilisant</u> <u>Ajout au recu</u>

- 1. Cliquez sur l'icône d'une pompe pour la sélectionner.
- 2. Cliquez sur une transaction de vente de carburant à l'écran pour la payer.
- 3. Cliquez sur le bouton Ajout au reçu (+) pour ajouter la vente de carburant au reçu.
- 4. La fenêtre suivante s'affiche dans laquelle vous devez cliquer sur

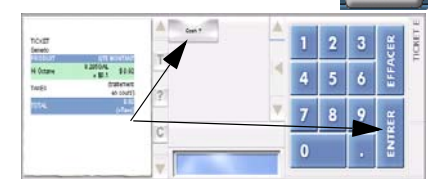

COMPTANT et sur Entrér pour entrer une vente au comptant, ou cliquer sur Crédit et sur Entrér deux fois pour entrer une vente payée par carte de crédit.

## Régler des ventes accumulées

- 1. Cliquez sur l'icône d'une pompe pour la sélectionner.
- 2. Sélectionnez la vente à régler.

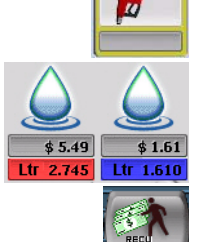

- 3. Cliquez sur le bouton Reçu rapide (q) pour recevoir le paiement de la vente.
- 4. Répétez à partir de l'étape 2 pour les ventes accumulées supplémentaires.

# Remboursement de prépaiement en trop

Si un client raccroche le pistolet avant d'avoir prélevé toute la quantité de carburant qu'il a payée d'avance, un reçu de remboursement sera imprimé à l'imprimante intérieure. Lorsque le client entre pour obtenir son remboursement, consultez le reçu pour connaître le montant exact à rembourser.

# Arrêt général

1. Cliquez sur le bouton Urgence (!) pour arrêter toutes les pompes. Les pompes s'arrêteront immédiatement ou afficheront l'icône suivante, selon leur configuration.

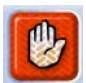

- 2. Cliquez sur OK pour confirmer.
- Les icônes des pompes seront remplacées par des icônes " Arrêt " pour indiquer l'arrêt général.

#### Changement de période

- Assurez-vous que toutes les transactions sont terminées, puis cliquez sur le (les) bouton(s) PÉRIODE.
- 2. Cliquez sur le bouton d'impression Rapp. période pour imprimer le rapport de période.
- Sélectionnez la période à fermer dans le menu du calendrier.
- 4. Confirmez la fermeture de la période en cliquant sur OK.

#### Sélection rapide de pompe

- \* Appuyez sur F1 pour la pompe 1.
- \* Appuyez sur F2 pour la pompe 2.
- \* Appuyez sur F3 pour la pompe 3.
- \* Appuyez sur F4 pour la pompe 4.
  - et ce, jusqu'à -
- \* F12 pour la pompe 12.

**NOTE:** Il n'y a pas de touche de raccourci pour les pompes 13 et plus.

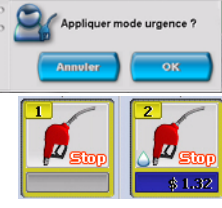